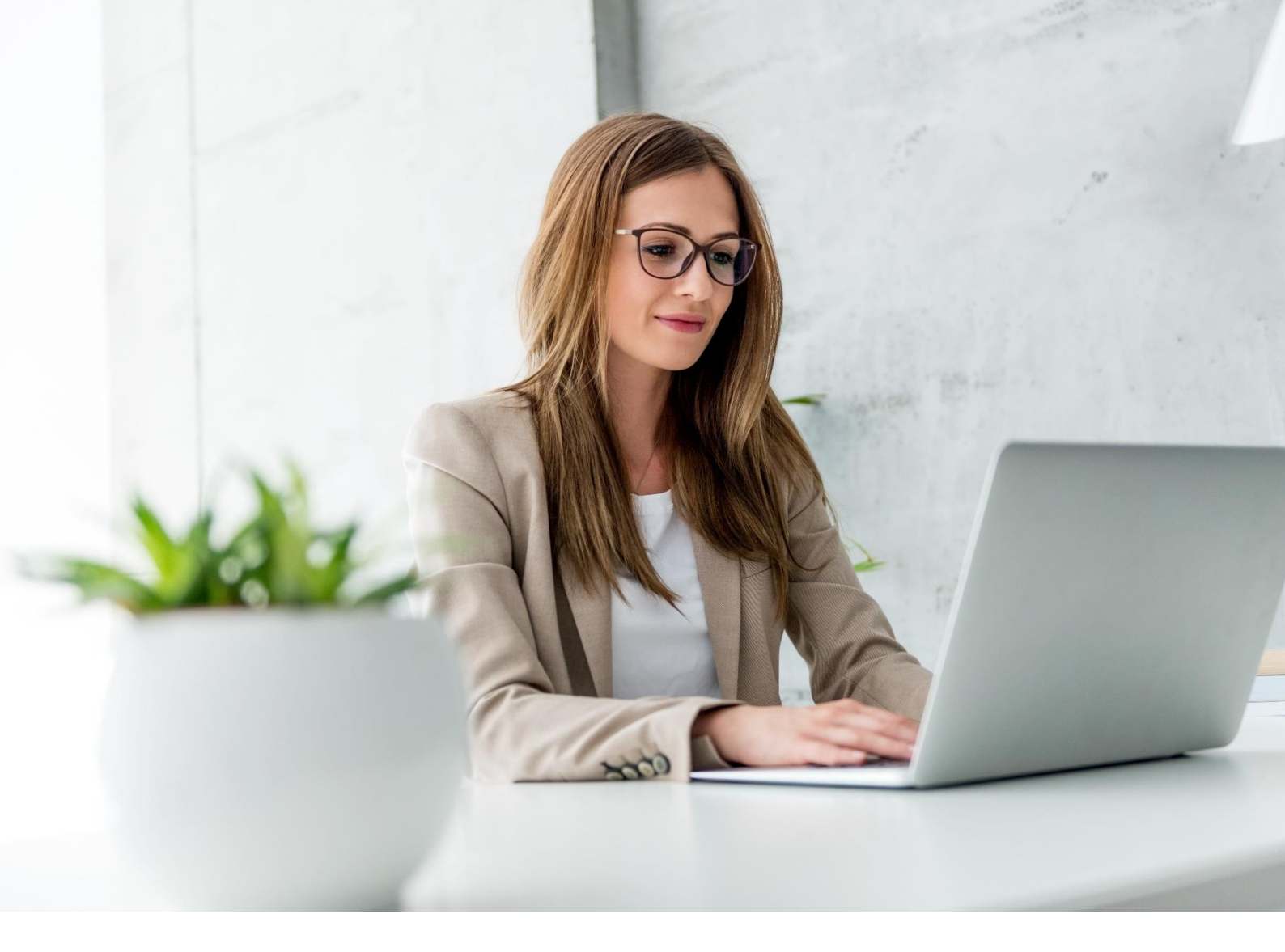

# Aplikacja aip.ezdrowie.gov.pl – podręcznik użytkownika

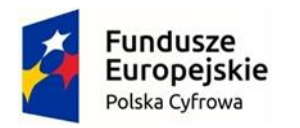

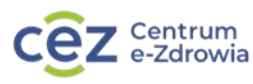

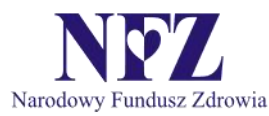

Unia Europejska Europejski Fundusz Rozwoju Regionalnego

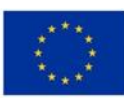

# Spis treści

| 1. | Wpr  | owadzenie do aplikacji aip.ezdrowie.gov.pl | 3 |
|----|------|--------------------------------------------|---|
| 2. | Wyk  | orzystane skróty i terminy                 | 3 |
| 2. | 1.   | Informacje ogólne o AIP                    | 5 |
| 2. | 2.   | Dostęp do aplikacji aip.ezdrowie.gov.pl    | 6 |
| 3. | Pier | wsze kroki z AIP                           | 9 |
| 3. | 1.   | Logowanie do aplikacji                     | 9 |
| 3. | 2.   | Wybór kontekstu użytkownika1               | 0 |
| 3. | 3.   | Ekran główny1                              | 1 |
| 3. | 4.   | Zmiana kontekstu użytkownika1              | 2 |
| 3. | 5.   | Wylogowanie z aplikacji1                   | 2 |
| 4. | Spis | ilustracji1                                | 4 |
| 5. | Spis | tabel1                                     | 4 |

# 1. Wprowadzenie do aplikacji aip.ezdrowie.gov.pl

Centrum e-Zdrowia zobowiązało się do zapewnienia dostępności swojej strony internetowej aip.ezdrowie.gov.pl zgodnie z przepisami ustawy z dnia 4 kwietnia 2019 r. o dostępności cyfrowej stron internetowych i aplikacji mobilnych podmiotów publicznych. Oświadczenie w sprawie dostępności ma zastosowanie do strony internetowej aip.ezdrowie.gov.pl. (więcej informacji pod adresem <u>https://ezdrowie.gov.pl/portal/home/deklaracja-dostepnosci-aip</u>).

Aplikacja, dostępna z przeglądarki internetowej pod adresem HTTPS:// aip.ezdrowie.gov.pl, to Aplikacja Innych Podmiotów (AIP). Pozwala na pracę w wyróżnionych obszarach biznesowych: Pracownik OW NFZ np. w zakresie obsługi skierowań uzdrowiskowych czy Pracownik wojewódzkiego Oddziału PZU w zakresie usługi Infolinii np. w zakresie umawiania obywateli na wizyty lekarskie, badania czy szczepienia. Aplikacja profiluje zakres dostępu do danych i usług zależnie od przydzielonych uprawnień.

~ ·

# 2. Wykorzystane skróty i terminy

Tabela 1 Wykorzystane terminy i skróty

| Termin                   | Opis                                                                                                    |  |
|--------------------------|----------------------------------------------------------------------------------------------------|--|
| NFZ                      | Narodowy Fundusz Zdrowia;                                                                                                    |  |
| CeZ                      | Centrum e-Zdrowia z siedzibą w Warszawie przy ul.<br>Stanisława Dubois 5A, podmiot będący<br>administratorem technicznym Systemu;                                                                     |  |
| Projekt P1               | Elektroniczna Platforma Gromadzenia, Analizy<br>i Udostępniania Zasobów Cyfrowych o Zdarzeniach<br>Medycznych;                                                                                        |  |
| Przeglądarka internetowa | Program służący do korzystania z witryn sieciowych;                                                                                                    |  |
| AIP                      | Aplikacja Innych Podmiotów (AIP). Dedykowana dla<br>innych podmiotów niż podmioty udzielające<br>świadczeń medycznych. Podmioty te, np.<br>obsługujące Infolinie rejestracji świadczeń<br>medycznych; |  |
| aip.ezdrowie.gov.pl      | Aplikacja aip.ezdrowie.gov.pl, adres witryny sieciowej Aplikacji Innych Podmiotów (AIP);                                                                                                    |  |
| System                   | System teleinformatyczny wchodzący w skład platformy P1;                                                                                                    |  |

| Usługodawca          | Podmiot realizujący świadczenia medyczne w<br>rozumieniu art. 2 pkt 15 ustawy z dnia 28 kwietnia<br>2011 r. o systemie informacji w ochronie zdrowia<br>(Dz. U. 2011, nr 113, poz. 657 z późn. zm.);                                                                                                    |  |
|----------------------|----------------------------------------------------------------------------------------------------|--|
| Usługobiorca         | Osoba fizyczna korzystająca lub uprawniona do<br>korzystania ze świadczeń opieki zdrowotnej, w tym<br>osoba uprawniona do korzystania ze świadczeń<br>opieki zdrowotnej finansowanych ze środków<br>publicznych.                                                                                                    |  |
| RODO                 | Rozporządzenie Parlamentu Europejskiego I Rady<br>(UE) 2016/679 z dnia 27 kwietnia 2016 r. w sprawie<br>ochrony osób fizycznych w związku z<br>przetwarzaniem danych osobowych i w sprawie<br>swobodnego przepływu takich danych oraz<br>uchylenia dyrektywy 95/46/WE (ogólne<br>rozporządzenie o ochronie danych);                                                                                                    |  |
| Dane osobowe         | Informacje o zidentyfikowanej lub możliwej do<br>zidentyfikowania osobie fizycznej ("osobie, której<br>dane dotyczą"); możliwa do zidentyfikowania osoba<br>fizyczna to osoba, którą można bezpośrednio lub<br>pośrednio zidentyfikować, w szczególności na<br>podstawie identyfikatora takiego jak imię i nazwisko,<br>numer identyfikacyjny, dane o lokalizacji,<br>identyfikator internetowy lub jeden bądź kilka<br>szczególnych czynników określających fizyczną,<br>fizjologiczną, genetyczną, psychiczną, ekonomiczną,<br>kulturową lub społeczną tożsamość osoby fizycznej,<br>które są zbierane w ramach korzystania przez<br>Użytkownika z Aplikacji i przetwarzane w Systemie;<br>dane są również zapisywane w plikach cookies; |  |
| Administrator danych | Administrator danych, o którym mowa w art. 4 pkt 7<br>Rozporządzenia Parlamentu Europejskiego i Rady<br>(UE) 2016/679 z dnia 27 kwietnia 2016 r. w sprawie<br>ochrony osób fizycznych w związku z<br>przetwarzaniem danych osobowych i w sprawie<br>swobodnego przepływu takich danych oraz<br>uchylenia dyrektywy 95/46/WE (ogólne<br>rozporządzenie o ochronie danych);                                                                                                    |  |
| Zdarzenie medyczne   | Zdarzenie medyczne zarejestrowane w postaci<br>elektronicznej na platformie P1. Zdarzenie medyczne<br>jest rejestrowane na podstawie kontaktu pacjenta<br>z Usługodawcą, w wyniku realizacji świadczenia.<br>Zdarzenie medyczne wysyłane jest do systemu P1;                                                                                                    |  |

| Pacjent          | Osoba fizyczna, Usługobiorca, który realizuje zapisy<br>na platformie P1 na realizację zdarzeń medycznych<br>za pośrednictwem użytkownika np. pracownika<br>Infolinii korzystającego z Aplikacji Innych Podmiotów<br>(AIP); |
|------------------|----------------------------------------------------------------------------------------------------|
| Użytkownik       | Pracownik Podmiotu realizujący powierzone zadania<br>korzystając z Aplikacji Innych Podmiotów (AIP);                                                                                                    |
| Uwierzytelnienie | Proces polegający na potwierdzeniu zadeklarowanej<br>tożsamości Pracownika Podmiotu w procesie<br>logowania do Aplikacji Innych Podmiotów (AIP);                                                                            |
| Рор-ир           | Wyskakujące okno (ang. pop-up) – funkcja stron<br>WWW, powodująca automatycznie uruchamianie<br>okienka z określoną treścią w przeglądarce<br>internetowej;                                                                 |
| Administrator    | Pracownik podmiotu uprawniony do zarządzania<br>użytkownikami oraz danymi podmiotu;                                                                                                    |
| EWUŚ             | Elektroniczna Weryfikacja Uprawnień<br>Świadczeniobiorców;                                                                                                    |
| SER              | System Elektronicznej Rejestracji;                                                                                                    |
| PUE              | Platforma Usług Elektroniczny ZUS;                                                                                                    |
| IPOM             | Indywidualny plan opieki medycznej;                                                                                                    |
| MUŚ              | Miejsce Udzielania Świadczeń. Pomieszczenie lub<br>zespół pomieszczeń w tej samej lokalizacji,<br>powiązanych funkcjonalnie i organizacyjnie, w<br>których wykonywane są świadczenia medyczne;                              |

## 2.1. Informacje ogólne o AIP

aip.ezdrowie.gov.pl – Aplikacja Innych Podmiotów to system przeznaczony dla pracowników spoza obszaru medycznego. Dostęp do obszarów biznesowych dla uwierzytelnionych użytkowników zależy od typu podmiotu oraz przypisanych uprawnień. Dostęp do systemu jest możliwy za pośrednictwem przeglądarki internetowej.

## 2.2. Dostęp do aplikacji aip.ezdrowie.gov.pl

Warunki korzystania z Aplikacji Innych Podmiotów (AIP)

- 1. Warunki są udostępnione nieodpłatnie w postaci umożliwiającej ich pobranie, utrwalenie i wydrukowanie, pod adresem: http://
- Użytkownik zobowiązany jest do korzystania z Systemu w sposób zgodny z obowiązującym prawem, normami społecznymi oraz postanowieniami niniejszych Warunków;
- 3. Korzystanie z Systemu jest bezpłatne;
- 4. Z zastrzeżeniem ograniczeń wynikających z bezwzględnie obowiązujących przepisów prawa, CeZ nie odpowiada za szkody powstałe w związku z Systemem, jego użytkowaniem bądź w związku z niewłaściwym działaniem, błędami, brakami, zakłóceniami, defektami, opóźnieniami w transmisji danych, wirusami komputerowymi, awarią linii lub systemu informatycznego czy też nie przestrzeganiem Warunków korzystania z Systemu przez Użytkowników;
- 5. CeZ nie gwarantuje ciągłości działania Systemu oraz nie ponosi odpowiedzialności za brak dostępu do Systemu z przyczyn niezależnych od CeZ;
- 6. CeZ nie ponosi odpowiedzialności za prawidłowość rejestracji w punkcie szczepień oraz za prawidłowość szczepienia.
- 7. Konto Użytkownika w Systemie są zakładane administracyjnie przez Centrum e-Zdrowia;
- 8. Każdy Użytkownik może mieć tylko jedno konto w systemie;
- 9. Do Aplikacji Użytkownik loguje się z wykorzystaniem Profilu Zaufanego;
- 10. Zabrania się korzystania z kont innych Użytkowników oraz udostępniania swojego konta innym osobom;
- 11. CeZ przekazuje dane z systemu e-Rejestracji Narodowemu Funduszowi Zdrowia w celu realizacji zadań wynikających z ustawy z dnia 27 sierpnia 2004 r. o świadczeniach opieki zdrowotnej finansowanych ze środków publicznych, a także podmiotom wykonującym szczepienie.

#### Zalecenia bezpieczeństwa dla Systemu

Centrum e- Zdrowia wykorzystuje zaawansowane rozwiązania techniczne i organizacyjne mające na celu zapewnienie wysokiego poziomu bezpieczeństwa systemu obsługi rejestracji ("System").

Jednakże każdy użytkownik systemu zobowiązany jest do dbałości o bezpieczeństwo urządzenia, za pomocą którego korzysta z Systemu.

W tym celu wskazane jest postępowanie zgodne z następującymi zaleceniami:

- 1. Przed rozpoczęciem wprowadzania danych osobowych do Systemu:
  - czy adres na stronie logowania zaczyna się od przedrostka "https", oznaczającego protokół, odpowiadający za bezpieczeństwo połączenia,
  - czy w przeglądarce występują informacje wskazujące, że połączenie jest szyfrowane,
  - czy w obrębie okna przeglądarki internetowej znajduje się symbol kłódki, co gwarantuje, że sesja jest szyfrowana protokołem SSL, pozwalającym na bezpieczną komunikację; w zależności od przeglądarki, kłódka może pojawić się w pasku adresowym lub w pasku stanu w dolnej części ekranu,
  - zawsze należy sprawdzać ważność i poprawność certyfikatu strony do logowania.
- 2. Praca w Systemie:
  - nie wolno logować się do Systemu z adresu strony, przesłanej przez innego użytkownika drogą elektroniczną (np. w wiadomości e-mail, wiadomości w komunikatorze internetowym lub portalach społecznościowych),
  - nie należy logować się do Systemu z komputera, na którym jest już zalogowany inny użytkownik,
  - po zalogowaniu do Systemu nie należy pozostawiać komputera bez nadzoru, w szczególności należy zablokować do niego dostęp,
  - należy zwracać uwagę na komunikaty pojawiające się w oknie przeglądarki oraz nie należy lekceważyć komunikatów o zaistniałych zagrożeniach wysyłanych przez systemy zabezpieczające komputer,
  - po zakończeniu pracy należy wylogować się z Systemu,
  - nie powinno się korzystać z Systemu w miejscach publicznych, np. korzystając z kafejek internetowych lub logować się za pośrednictwem ogólnie dostępnych niezabezpieczonych sieci Internet.
- 3. Bezpieczeństwo komputera użytkownika:
  - komputer używany do logowania do Systemu powinien być wyposażony w program antywirusowy z aktualną bazą wirusów oraz włączoną zaporą firewall,

 aktualizacje i poprawki systemu operacyjnego, używanej przeglądarki internetowej, wtyczki Flash, przeglądarki PDF itp. oprogramowania powinny być instalowane niezwłocznie po ich udostępnieniu przez producentów.

Uwaga:

Wszelkie zdarzenia, w tym próby logowania do Systemu zarówno udane jak i nieudane są rejestrowane.

#### Wszystkie czynności wykonywane po zalogowaniu do Systemu są rejestrowane.

Centrum e-Zdrowia nie bierze odpowiedzialności za środowisko użytkownika, z którego następuje połączenie do Systemu, w szczególności za nieuprawniony dostęp i działania, będące wynikiem działania złośliwego oprogramowania komputerowego bądź niezabezpieczenia go przez użytkownika Systemu.

# 3. Pierwsze kroki z AIP

#### 3.1. Logowanie do aplikacji

Aby zalogować się do aplikacji AIP należy skorzystać z jednego ze sposobów udostępnionych przez Węzeł Krajowy, tj.:

- Profil Zaufany
- e-Dowód
- mojelD

Należy podążać za wskazówkami widocznymi na ekranie. W razie problemów, można skontaktować się ze swoim dostawcą tożsamości lub z administratorem aplikacji z ramienia podmiotu. Poniżej przedstawiono przykładowy widok wyboru sposoby logowania:

#### Wybierz sposób logowania

Bezpieczny i darmowy dostęp do usług publicznych

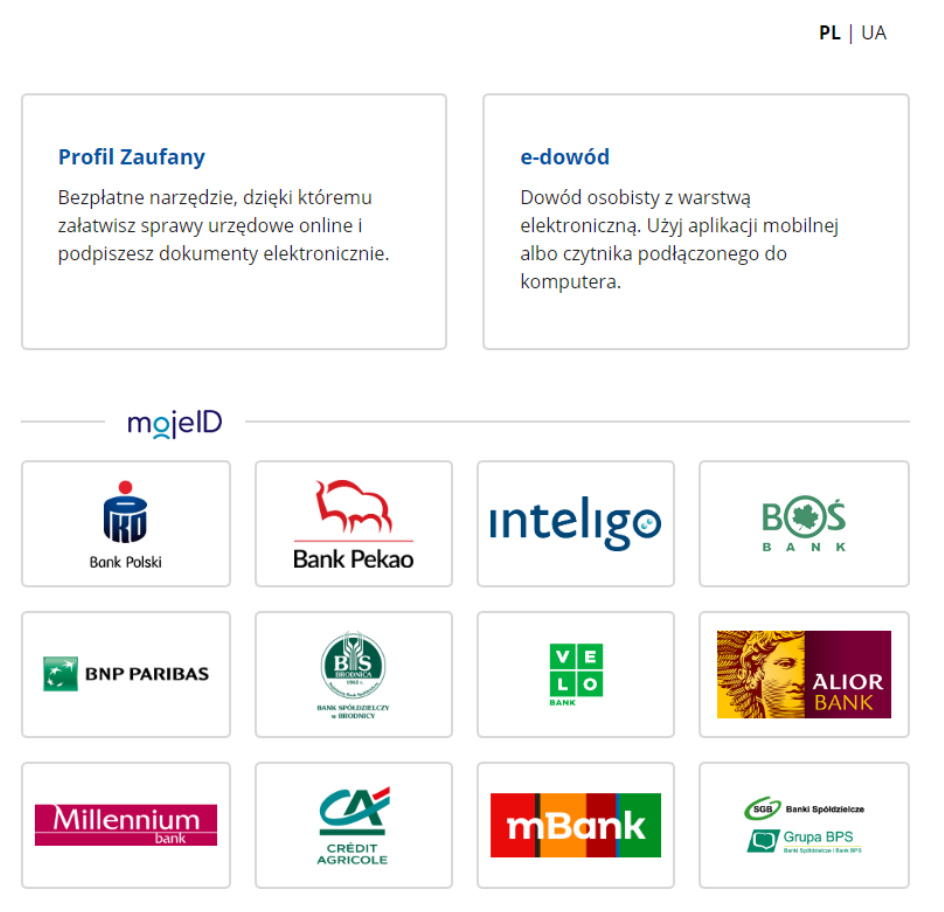

Rysunek 1 Wybór sposobu logowania

### 3.2. Wybór kontekstu użytkownika

Jeżeli tożsamość użytkownika zostanie potwierdzona, system wyświetli ekran wyboru kontekstu biznesowego. Wybór kontekstu określi zakres danych i usług, które będą dostępne w ramach aplikacji AIP.

Kontekst jest to rola przypisana do użytkownika w ramach jego podmiotu. Użytkownik może posiadać wiele ról w obrębie jednego podmiotu, czyli może posiadać wiele kontekstów.

Ponieważ konteksty, w których uwierzytelniony Użytkownik może pracować z aplikacją AIP, są definiowane i przydzielane dla konta użytkownika przez administratora to w oknie jak poniżej będą widoczne tylko przydzielone obszary biznesowe.

Aby przejść dalej należy wybrać jedną z dostępnych pozycji. Każdy użytkownik powinien mieć przynajmniej jedną rolę przypisaną przez administratora aplikacji AIP.

Poniżej przykładowy widok wyboru kontekstu użytkownika:

| Zaloguj się jako              | : |
|-------------------------------|---|
| Mazowiecki Oddział NFZ        |   |
| Pracownik OW NFZ - Uzdrowiska |   |
| Mazowiecki Oddział PZU        |   |
| Operator infolinii            |   |
| Podlaski Oddział NFZ          |   |
| Pracownik OW NFZ - Uzdrowiska |   |

Rysunek 2 Wybór kontekstu użytkownika

## 3.3. Ekran główny

Po wyborze kontekstu wyświetlony zostanie ekran główny AIP. Poniżej przykładowy widok dla kontekstu administratora AIP:

Rysunek 3 Ekran główny

Bez względu na wybrany kontekst pracy z aplikacją AIP ekran główny podzielony jest na trzy główne części:

- 1. *Menu boczne* jego zawartość będzie zróżnicowana ze względu na wybraną rolę, kontekst pracy użytkownika.
- 2. *Część główna* zawartość tej części ekranu jest dynamiczna, pokazywane informacje powiązane są z wyborem pozycji z bocznego menu lub innych elementów nawigacji.
- 3. *Część nagłówkowa* zawartość informacji zróżnicowana ze względu na wybraną rolę i obsługiwany proces biznesowy, wybrany kontekst pracy z aplikacją AIP.

#### Uwaga:

W wielu miejscach okna aplikacji występuje znacznik zwinięcia i rozwinięcia sekcji np. dla Menu bocznego lub innej sekcji zawierającej zgrupowane informacje.

Dla Menu bocznego oznaczenie takie jak na rysunku poniżej oznacza zwiniętą sekcję Meny Boczne. W takiej sytuacji użytkownik nie widzi zawartości Menu bocznego.

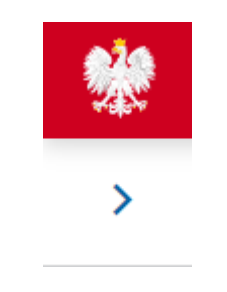

Rysunek 4 Zwinięta sekcja Menu bocznego

Rozwinięta sekcja Menu bocznego dla Administratora aplikacji AIP jest zaprezentowana na rysunku poniżej.

Aplikacja Innych Podmiotów – podręcznik użytkownika

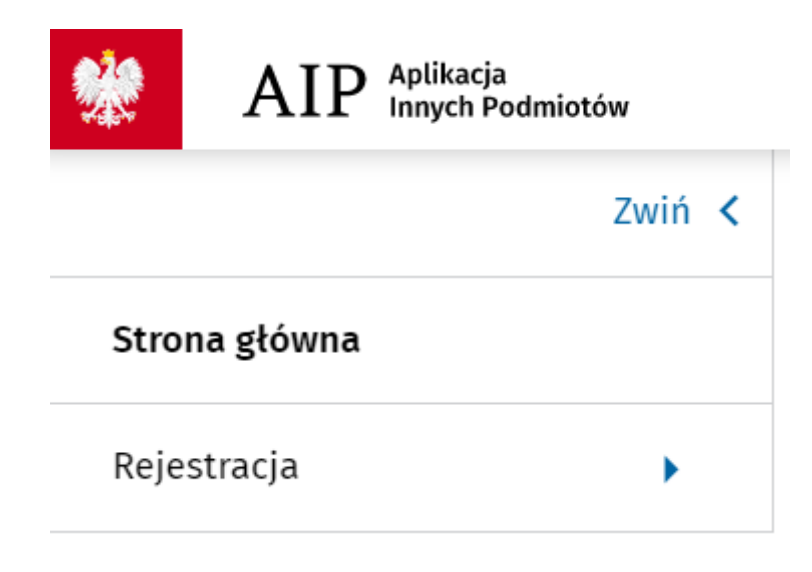

Rysunek 5 Rozwinięta sekcja Menu bocznego

#### 3.4. Zmiana kontekstu użytkownika

Aby zmienić kontekst użytkownika, należy kliknąć przycisk Moje konto w prawym górnym rogu ekranu. Pojawi się małe okno, na którym należy wybrać przycisk Przełącz konto.

System wyświetli ponownie listę kontekstów do wyboru z której można wybrać ten kontekst, na który ma być przełączona aplikacja AIP.

Przykładowy widok tego okna poniżej:

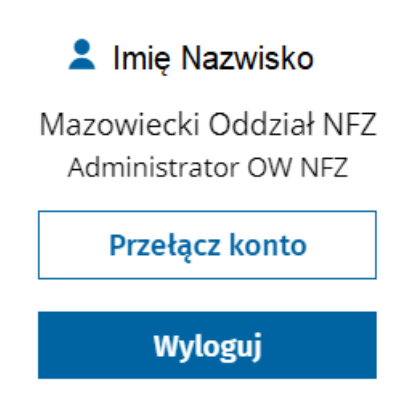

Rysunek 6 Zmiana kontekstu użytkownika

#### 3.5. Wylogowanie z aplikacji

Aby wylogować się z aplikacji AIP, należy kliknąć przycisk Moje konto w prawym górnym rogu ekranu. Pojawia się małe okno, na którym należy wybrać przycisk Wyloguj.

System wyloguje użytkownika z AIP i wyświetli ekran logowania. Operacja wylogowania pozwala użytkownikowi zakończyć pracę z aplikacją.

Po wylogowaniu do pracy z aplikacją może bezpiecznie przystąpić do logowania inny użytkownik nawet jeśli korzysta z tej samej stacji roboczej, z tego samego komputera.

Przykładowy widok tego okna poniżej:

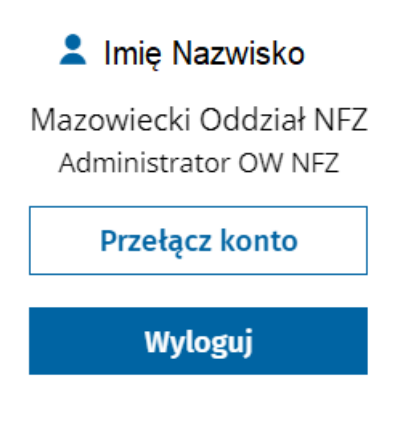

Rysunek 7 Wylogowanie z aplikacji AIP

# 4. Spis ilustracji

| Rysunek 1 Wybór sposobu logowania         | 9  |
|-------------------------------------------|----|
| Rysunek 2 Wybór kontekstu użytkownika     | 10 |
| Rysunek 3 Ekran główny                    | 11 |
| Rysunek 4 Zwinięta sekcja Menu bocznego   | 11 |
| Rysunek 5 Rozwinięta sekcja Menu bocznego | 12 |
| Rysunek 6 Zmiana kontekstu użytkownika    | 12 |
| Rysunek 7 Wylogowanie z aplikacji AIP     | 13 |

## 5. Spis tabel